## 教案(课时备课)

## 第 10 次课 2 学时

| 课目、课题                                                             | 数据的管理——数据筛选                     |
|-------------------------------------------------------------------|---------------------------------|
| 教学目的及要求                                                           | 掌握数据筛选;                         |
| 重点、难点                                                             | 重点:数据筛选;难点:高级筛选                 |
| 课堂设计(教学内容、过程、方法、课时、板书、作业、参考资料)                                    |                                 |
| 一、课堂整理。                                                           |                                 |
| 二、新授:                                                             |                                 |
| (一)、数据筛选                                                          |                                 |
| 1.自动筛选                                                            |                                 |
| 功能:能实现对数据清单中的数据进行按单列(字段)的各种条件筛选,也可以<br>实现多列(字段)间的"与"条件筛选。         |                                 |
| 方法:活动单元格定位到数据清单任意处——→点击"数据"选项卡"排序和筛                               |                                 |
|                                                                   |                                 |
| 选"选项组中的"筛选"按钮,各字段名右侧出现下拉按钮──→点击相应字段                               |                                 |
| (列)的下拉按钮,选择并设置筛选条件(有些条件会出现对话框,需要设置)——                             |                                 |
| 一点面 佣足 元风。<br>注,①白动篮谍的结果 日能在盾粉据清单的粉据区域显示 不符合篮选条件的                 |                                 |
| 记录(行)会被隐藏。②对于同一字段内部,可以使用按值或其它条件筛选,但不同                             |                                 |
| 类型的数据(如文本型、数值型、日期型等),系统提供的条件类型也不一样。③对于                            |                                 |
| 多个字段的筛                                                            | 选,系统完成的只能是"逻辑与"关系的筛选结果,即在前一个字段筛 |
| 选结果的基础                                                            | 上,再按照第二个(或者更多)字段的条件进行筛选。④进入自动筛选 |
| 状态后,再一次点击"师选"按钮,可以取消自动师选状态,恢复为平时状态。⑤完                             |                                 |
| 成自动筛选操作,出现筛选结果后,可以点击"清除"按钮 🔽 清除 ,清除筛选结果,                          |                                 |
| 恢复到所有原始数据状态,但仍然会保持自动筛选状态。                                         |                                 |
| 2. 局级师选<br>功能, 完成按指定条件的链接, 其由条件可以是一个字码的"与"或"或"条件                  |                                 |
| 为此:元/x1y11年末日11师师师。共生亲任时公定一千子权的一句 或 或 余件,<br>也可以是多个字段间的"与"或"或"条件。 |                                 |
| 方法: 活ž                                                            | 为单元格定位到数据清单任意处——→点击"数据"选项卡"排序和筛 |
| 选"选项组中的"高级"按钮 У高级,打开"高级筛选"对话框——→设置"列表                             |                                 |
| 区域"(即筛选范围)、"条件区域"和"复制到"(根据需要)选项—→点击"确定"                           |                                 |
| 按钮元成。<br>注,①高级筛洗,可以将筛洗结里复制到其他位置显示,在"复制到"进而处设                      |                                 |
| 置目标位置的单元格引用。②可以选择不输出重复记录。③要有独立的条件区域,该                             |                                 |
| 区域一般要与数据清单隔开一行或一列 (实际上可以挨着,只是为了视觉上清晰),且                           |                                 |

条件区域的标题行中的字段名必须要与数据清单中的字段名相同,否则筛选结果将会 出错(与实际不符,或无结果)。④对于条件值,同一行的多个条件值是"与"的关系, 不同行的条件值是"或"的关系。⑤要实现对同一个字段(列)的与条件,必须将该 字段名在条件区域的标题行中写两次。

课后反思 让学生回顾本节的内容,并让学生总结出自己在实践过程中的制作技巧 和遇到的问题,加深印象。